## Inkscape oktató: egyszerü alakzatok "lenyomat" eszközzel

## PCLinuxOS Magazine – 2016. április

#### Írta: Meemaw

Sok, tényleg vicces dolgot készítettünk az elmúlt évek során. Néha az elkészült rajz ismétléseket tartalmaz, vagy olyasmit, ami egy adott alakzat másolata. Kettőzhetünk, vagy többszörözhetünk azért, hogy megkapjuk, amit akartunk, de lehet, hogy ez túl lassú. Ezt az oktatót nemrég találtam, és a nyomtató eszközről szól. Rajta, kísérletezzünk!

Készíts egy körvonalas négyszöget. A lenyomat eszköz használatához kattints a négyszögre, amit mozgatnál és kezdd el húzni, eközben nyomd le és tarts úgy a szóköz billentyűt. Ahogy mozgatod, láthatod, hogy a tárgy többszöröződik a szemed láttára. Szuper, nemde?

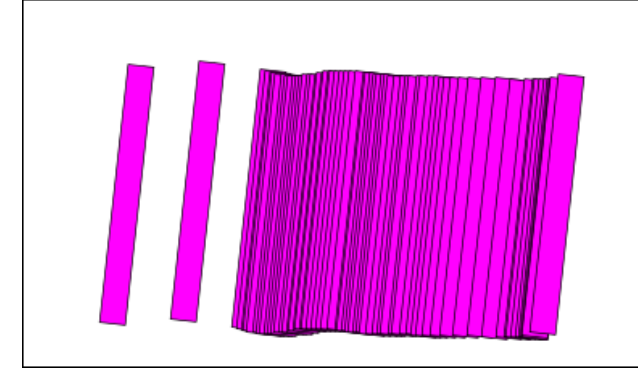

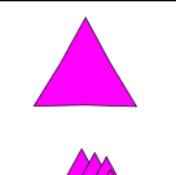

Természetesen, ezt megteheted bármivel – négyszöggel, négyzettel, háromszöggel, csillaggal... Tovább is fejleszthetjük. Emlékezz, amikor egy objektumot kijelölsz és másodszor rákattintasz, a forgatási nyíl megjelenik egy kis plusz jellel a tárgy közepén. Mivel az a forgási középpontként szolgál, attól függően, hogy a pluszjel hol van, különféle rajzolatokat tudsz készíteni pusztán azzal, hogy megváltoztatod a forgási középpontot.

Ha középen hagyjuk, a következőt kapjuk:

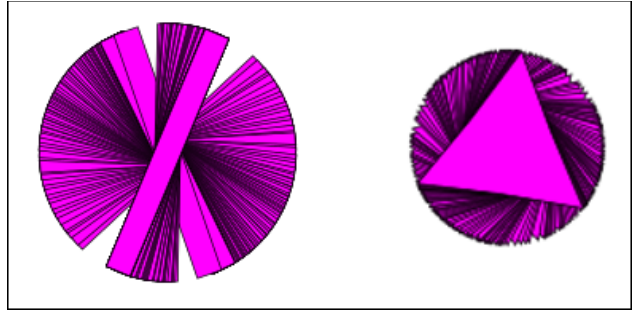

Ugyanakkor, a négyszögnél maradva, vidd a plusz jelet a végéhez, ragadd meg a másik sarkát és forgasd:

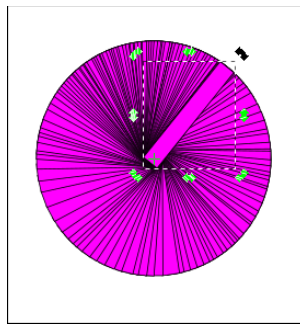

Próbáljuk ezt ki egy egyszerű görbével. A rajzoló eszközzel húzz egy vonalat.

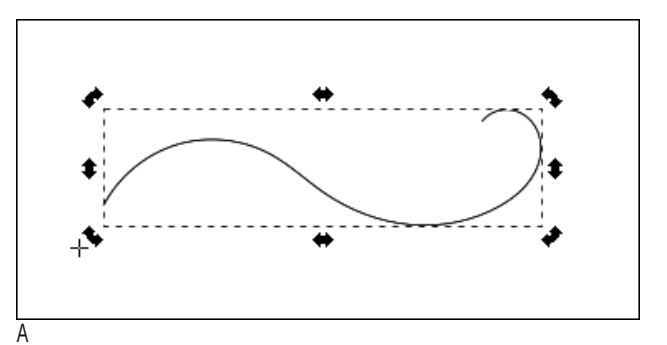

kiválasztó eszközzel mozgasd a plusz jelet az egyik végéhez (ahogy látod, én az egyik végén túl vittem) és a másik végét megragadva forgasd. Én a hullámvéghez közelebbi sarkot használtam.

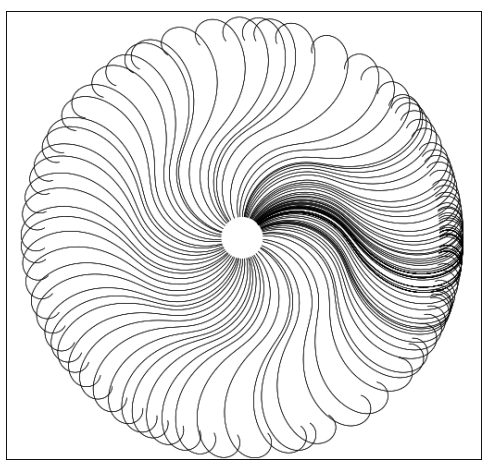

A mozgatás legyen finom és egyenletes sebességű, hogy a másolatok egyenletesen terüljenek el a forgáspont körül. Egy kis gyakorlást igényel.

Ez kibővíti a készíthető alakzatok tárházát és megkönnyíti a munkát. Ezt az egyszerű virágot egy sziromból készítettem, amit a nyomda eszközzel többszöröztem, ami után önmagával elkészítettem a közepét.

 $\bigcirc$ 

### Inkscape oktató: egyszerü alakzatok "lenyomat" eszközzel

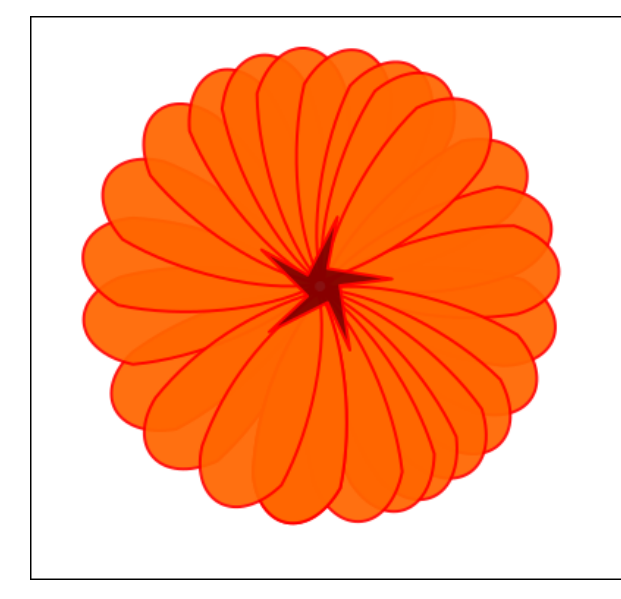

Ez 2 perc alatt kész volt. Még visszaléptem és az egyes szirmokat kiválasztva mozgattam, hogy egyenletesebb legyen. Bármikor szerkesztheted az egyes elemeket, így nem lesznek egyformák. Egy kis gyakorlattal, biztos tudsz valami látványosat csinálni!

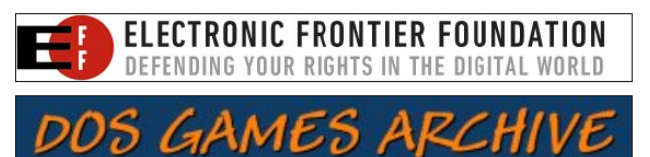

WWW.DOSGAMESARCHIVE.COM

Looking for an old article? Can't find what you want? Try the

PCLinuxOS Magazine's searchable index!

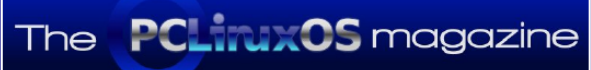

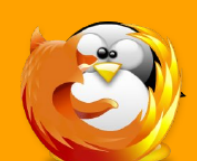

linuxfordummies.org

There Are No Stupid Questions

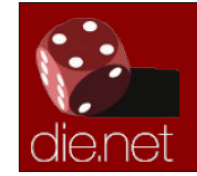

Linux Docs Linux Man Pages

# **Screenshot Showcase**

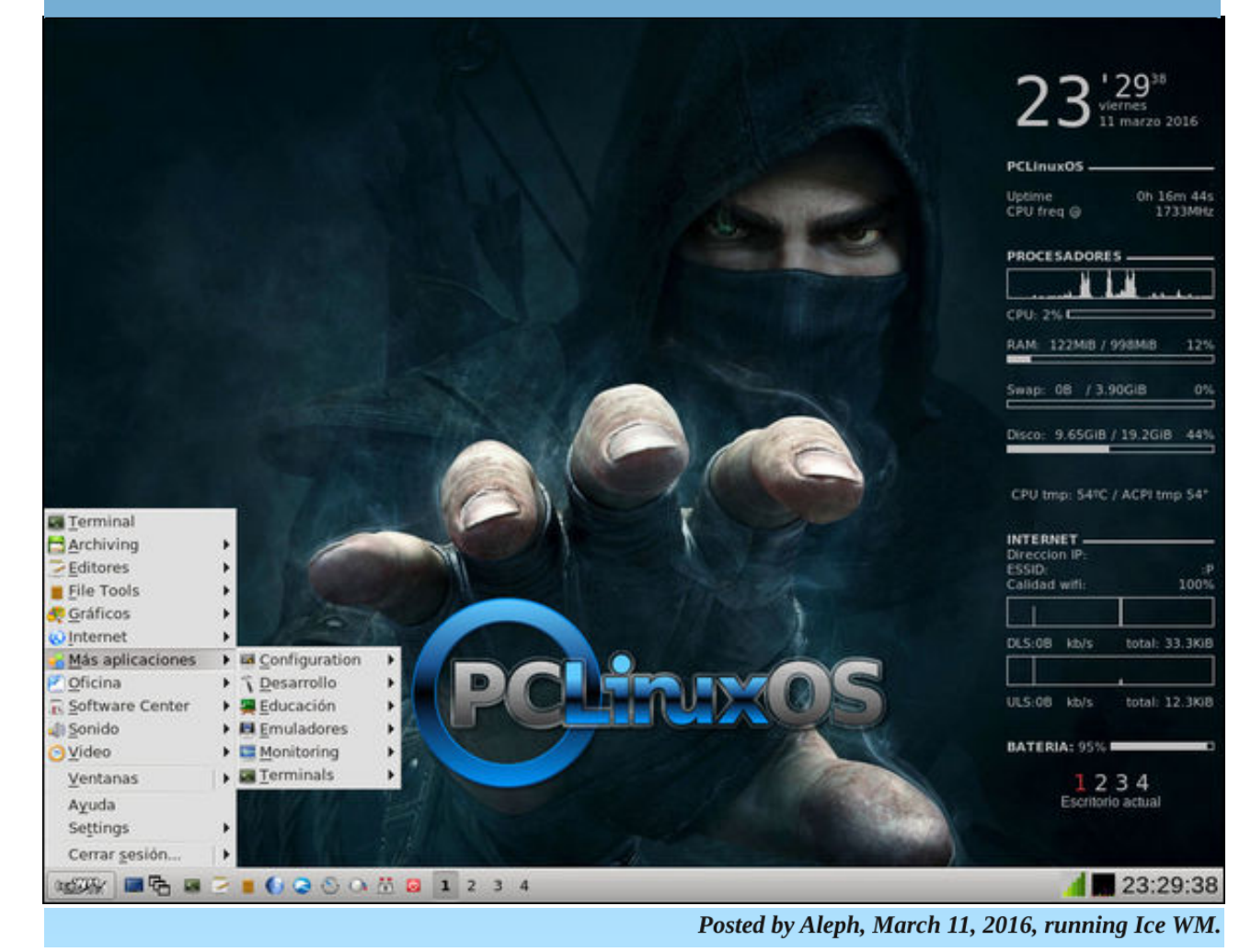